# READ ME FIRST!

- This training module **must** be viewed in "Slide Show," or the navigation and interactive features embedded in this training module will not function, nor will you be able to hear the recorded narration on each slide.
- For Vista users, this presentation may open in the "Normal" PowerPoint view. If you can see "thumbnail" images of the slides on the left side of the screen, you are in the "Normal" view.
- To change the view to "Slide Show," find the icon in the bottom right corner of the screen that looks like a projection screen and click it.

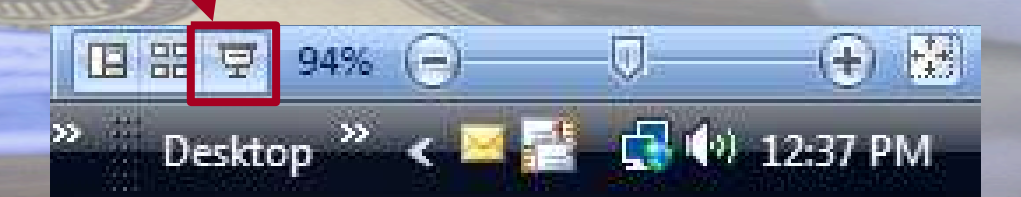

Turn on your speakers and click the arrow to begin.

#### Click arrow to begin

# Cash Draw and Expenditure Reporting Training

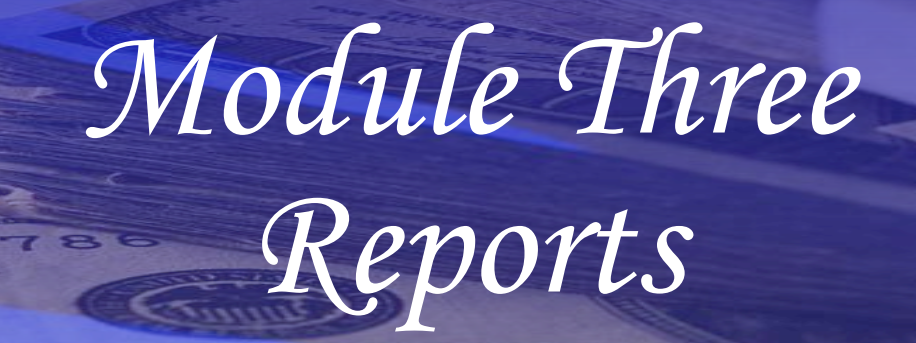

Presented by Finance - Functional Support and Texas Workforce Commission

WORKFORCE SOLUTIONS

January 20, 2016

# Table of Contents

| Торіс                                        | Page |
|----------------------------------------------|------|
| <ul> <li><u>Reports List</u></li> </ul>      | 3    |
| <ul> <li>Expenditure Reporting</li> </ul>    |      |
| Comprehensive Monthly Expenditure Report     | . 4  |
| <ul> <li>Contract Management</li> </ul>      |      |
| Contract Aging Report                        | 7    |
| Contract Summary Report                      | 9    |
| Contract Monitoring Report                   | 11   |
| Funding Expiration Report                    | 13   |
| Missing Budget Report                        | 15   |
| Preliminary Single Audit Report              | 17   |
| <ul> <li>Cash Draw Transactions</li> </ul>   |      |
| Vendor Transaction Statistics History Report | . 19 |
| Vendor Transaction Statistics Report         | 21   |
| <ul> <li>Administration</li> </ul>           |      |
| > Security Report                            | 23   |

#### **Reports List**

 From the Home Page, click the Reports tab at the top of the page top produce a list of report.

 All reports are conveniently listed in the Reports List, and you can access them by clicking the report link.

| Reports List       Page         Reports List       Please select a report by clicking the name of the report:         Expenditure Reporting       Comprehensive Monthly Expenditure Report | gof  |
|----------------------------------------------------------------------------------------------------|------|
| Page<br>Reports List Please select a report by clicking the name of the report: Expenditure Reporting Comprehensive Monthly Expenditure Report                                             |      |
| Please select a report by clicking the name of the report:          Expenditure Reporting         Comprehensive Monthly Expenditure Report                                                 | leir |
| Expenditure Reporting<br>Comprehensive Monthly Expenditure Report                                                                                                    |      |
| Comprehensive Monthly Expenditure Report                                                                                                    |      |
|                                                                                                    |      |
|                                                                                                    | _    |
| Contract Management                                                                                                    |      |
| Contract Aging Report                                                                                                    |      |
| Contract Monitoring Report                                                                                                    |      |
| Funding Expiration Report                                                                                                    |      |
| Missing Budgets Report                                                                                                    |      |
| Preliminary Single Addit Report                                                                                                    |      |
| Cash Draw Transactions                                                                                                    | j    |
| Vendor Transaction Statistics History Report                                                                                                    | ٦    |
| Vendor Transaction Statistics Report                                                                                                    |      |
|                                                                                                    |      |
| Administration                                                                                                    | ٩    |
| Security Report                                                                                                    |      |

You may return to this list at any time by clicking the 'Reports List' tab.

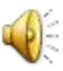

#### Comprehensive Monthly Expenditure Report

- All search pages have filters to help narrow your search.
- For this report you can:
  - Choose criteria from Vendor, Program Group and Program Type pull down menus
  - Enter Report Month Date
- For all Report Searches, the Vendor pull down menu is available to TWC staff only.

| xpenditure Reporti              | ng System          | Home Expenditu          | re Reports Cash Draw Repor | ts Admin Help I |
|---------------------------------|--------------------|-------------------------|----------------------------|-----------------|
| eports List Report Filte        | r                  |                         |                            |                 |
|                                 |                    |                         |                            | Pag             |
| Co                              | omprehensiv        | e Monthly Expe          | nditure Report Filter      |                 |
|                                 | mprenenen          |                         |                            |                 |
| This report consolidates        | available funds ar | nd expenditure data for | a common contract:         |                 |
|                                 |                    |                         |                            |                 |
| Vendor:                         | All                | v                       |                            |                 |
| Drogram Crown                   | All                | 0000                    |                            |                 |
|                                 | All                |                         | <u> </u>                   |                 |
| Program Group:                  | A 11               |                         | ~                          |                 |
| Program Group:<br>Program Type: | AII                |                         | 1958                       |                 |
| Program Group:<br>Program Type: | All                |                         | 1954                       |                 |

Cance

indicates required information

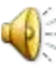

# **Comprehensive Monthly Expenditure Report**

 This report consolidates available funds and expenditure data for a common contract.

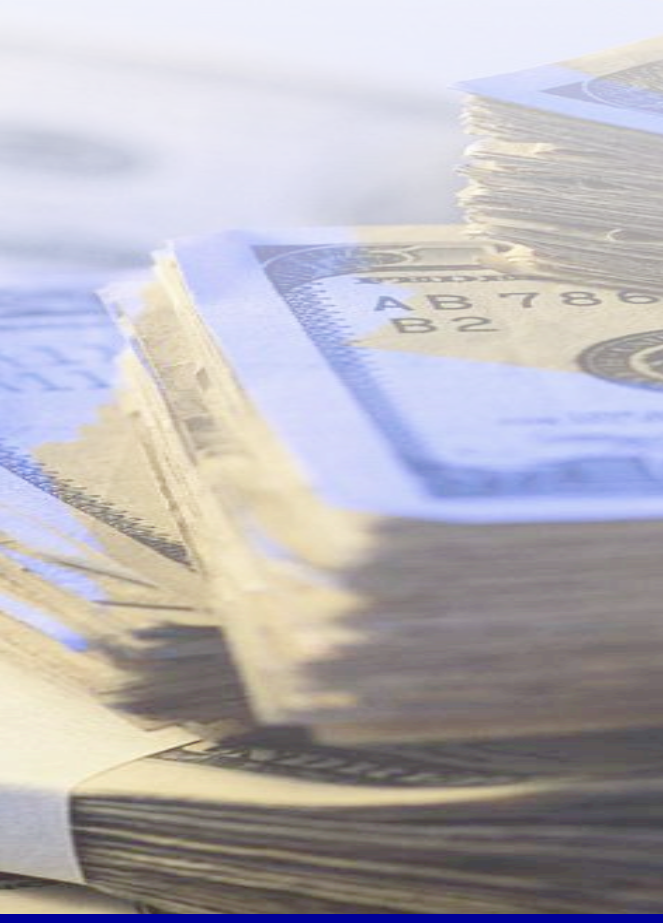

| Cash Draw and Mo<br>Expenditure Repor  | nthly<br>ting System | {              | Home Expend             | iture Reports (     | Cash Draw                | Reports Admin           | Help Logof        |
|----------------------------------------|----------------------|----------------|-------------------------|---------------------|--------------------------|-------------------------|-------------------|
| Reports List Report Filt               | er Report            |                |                         |                     |                          |                         |                   |
|                                        |                      |                |                         |                     |                          |                         | Page Hel          |
| T                                      | Compret              | nensiv         | e Monthly B             | xpenditu            | re Repo                  | ort                     |                   |
| •                                      |                      |                | As of January 9,        | 2004                | 5                        |                         |                   |
| This report consolidate                | s available fun      | ds and ex      | penditure data          | for a common        | contract.                |                         |                   |
| Filter Criteria:                       |                      |                | •                       |                     |                          |                         |                   |
| Vendor: All                            |                      |                |                         |                     |                          |                         |                   |
| Program Group: All                     |                      |                |                         |                     |                          |                         | 11420             |
| Program Type: All                      |                      |                |                         |                     |                          |                         |                   |
| Report Month: Nover                    | ber 2003             |                |                         |                     |                          |                         |                   |
| Any Vendor W                           | /DB                  |                |                         |                     |                          |                         |                   |
| November 2003 Report                   | ed Current           |                |                         |                     |                          |                         |                   |
| Contract Program                       | Contract No.         | Report<br>Type | Current<br>Expenditures | Cur.<br>Obligations | Pgm.<br>Income<br>Earned | Pgm. Income<br>Expended | Stand-In<br>Costs |
| CCF - Child Care MiH                   | 2904CCF000           | Monthly        | \$2,844,757.88          | -\$538,815.69       | \$0.00                   | \$0.00                  | \$0.00            |
| CCM - Child Care Local<br>Initiatives  | 2904 C C M000        | Monthly        | \$0.00                  | \$0.00              | \$0.00                   | \$0.00                  | \$0.00            |
| CCM - Child Care Local<br>Initiatives  | 2903CCM000           | Monthly        | \$76,381.87             | \$0.00              | \$0.00                   | \$0.00                  | \$0.00            |
| Employment Services<br>Prior Year 2003 | 2903WPA001           | Monthly        | -\$9,684.88             | \$0.00              | \$0.00                   | \$0.00                  | \$0.00            |

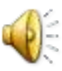

## Reports List

|             | Cash Draw and Monthly<br>Expenditure Reporting System                                                                                                    | Home Expenditure Reports Cash Draw Reports Admin Help Logoff |
|-------------|----------------------------------------------------------------------------------------------------|--------------------------------------------------------------|
|             | Reports List                                                                                                    | Paga Hala                                                    |
|             |                                                                                                    | Reports List                                                 |
|             | Please select a report by clicking the name                                                                                                    | e of the report:                                             |
|             | Expenditure Reporting<br>Comprehensive Monthly Expenditure Report                                                                                                    |                                                              |
| AB786<br>B2 | Contract Management<br>Contract Aging Report<br>Contract Summary Report<br>Contract Monitoring Report<br>Funding Expiration Report<br>Missing Budgets Report<br>Preliminary Single Audit Report |                                                              |
|             | Cash Draw Transactions<br>Vendor Transaction Statistics History Report<br>Vendor Transaction Statistics Report                                                                                  |                                                              |
| REAL        | Administration<br>Security Report                                                                                                    |                                                              |
|             | You may return to this list at any time by c                                                                                                    | licking the 'Reports List' tab.                              |

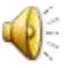

## **Contract Aging Report**

 The common Vendor and Program Type filters are available for this report.

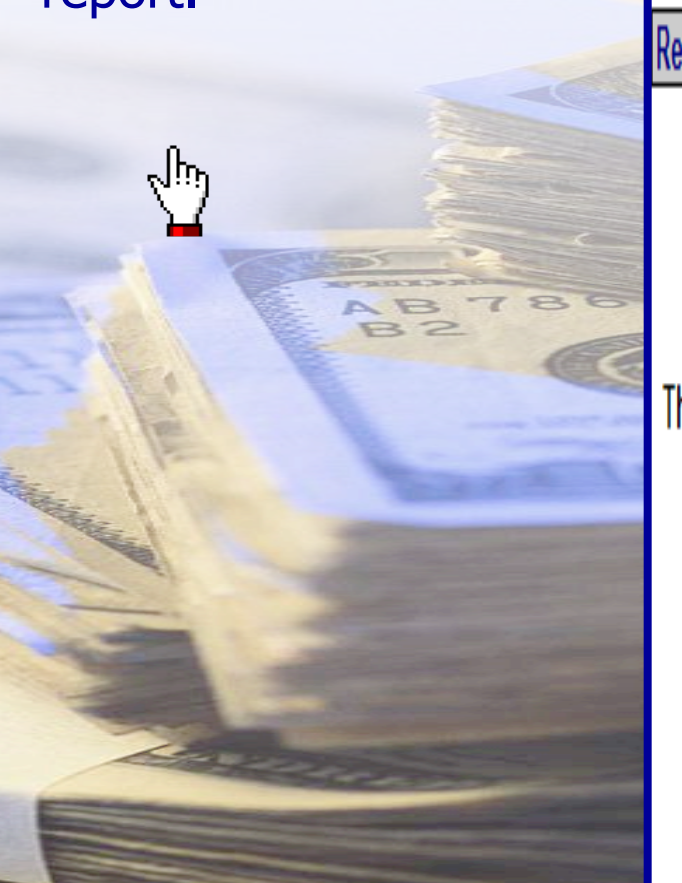

Reports List Report Filter

Cash Draw and Monthly

Expenditure Reporting System

# **Contract Aging Report Filter**

Home Expenditure Reports Cash Draw Reports Admin Help Logof

Page Help

Cancel

This report shows contracts with an end date in the next 90 days.

| Vendor:       | All | v |   |
|---------------|-----|---|---|
| Program Type: | All |   | ۷ |

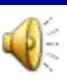

# **Contract Aging Report**

 Shows contracts with an end date in the next 90 days.

| th an | Cash Draw and Mor<br>Expenditure Report                                            | nthly<br>ing System          | Home                                    | e Expenditure   | Reports Cash Dr       | aw Reports Ad          | min Help Logo        |
|-------|------------------------------------------------------------------------------------|------------------------------|-----------------------------------------|-----------------|-----------------------|------------------------|----------------------|
| t 90  | Reports List Report Filte                                                          | er Report                    |                                         |                 |                       | 10 01                  |                      |
|       |                                                                                    |                              | 200000000000000000000000000000000000000 |                 | Station and           |                        | Page He              |
|       |                                                                                    |                              | Contrac                                 | t Aging Re      | eport                 |                        |                      |
|       |                                                                                    |                              | As of .                                 | January 9, 2004 | 1                     |                        |                      |
|       | This report shows contra<br>Filter Criteria:<br>Vendor: Any V<br>Program Type: ALL | acts with an en<br>endor WDB | d date in the n                         | ext 90 days.    |                       |                        |                      |
| 86    | Any Vendor WDB-HG                                                                  | AC                           |                                         |                 |                       |                        |                      |
|       | Contract No.: 2903CCM                                                              | 000                          |                                         |                 |                       |                        |                      |
|       | Contract Total: \$4,522,4                                                          | 66.00                        |                                         |                 |                       |                        |                      |
|       | End Date 02/29/20                                                                  | 04                           |                                         |                 |                       |                        |                      |
|       | PO Line Desc.                                                                      | PO Line No.                  | Current<br>Budget                       | Cash<br>Balance | Cum: Request<br>Total | Requests in<br>Process | Available<br>Balance |
|       | 2903CCM 000 Certified<br>GY03                                                      | 0000019730-3                 | \$217,785.40                            | \$0.80          | \$217,784.60          | \$0.00                 | \$0.80               |
|       | 2903CCM 000 Donated<br>GY02                                                        | 0000019730-1                 | \$40,000.00                             | \$0.00          | \$40,000.00           | \$0.00                 | ₿\$0.00              |
|       | 2903CCH 000 Donated<br>GY03                                                        | 0000019730-2                 | \$1,275,694.00                          | \$480,274.94    | \$795,419.06          | \$0.00                 | \$480,274.94         |
|       | LI Certified-Federal GY<br>02                                                      | 290M002003-2                 | \$115,000.00                            | \$94,196.54     | \$20,803.46           | \$0.00                 | \$94,196.54          |
|       | LI Certified-Federal GY<br>03                                                      | 290M002003-1                 | \$2,486,585.60                          | \$235,121.77    | \$2,251,463.83        | \$0.00                 | \$235,121.77         |
|       | LI Donated-Local/Fed G <sup>*</sup><br>02                                          | ( <b>2</b> 90M0020034        | \$425.00                                | \$32.79         | \$392.21              | \$0.00                 | \$32.79              |

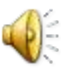

Ling

#### **Contract Summary Report**

 Only an entry box for the Contract number is available for Contract
 Summary Report
 search.

 $\mathbb{D}$ 

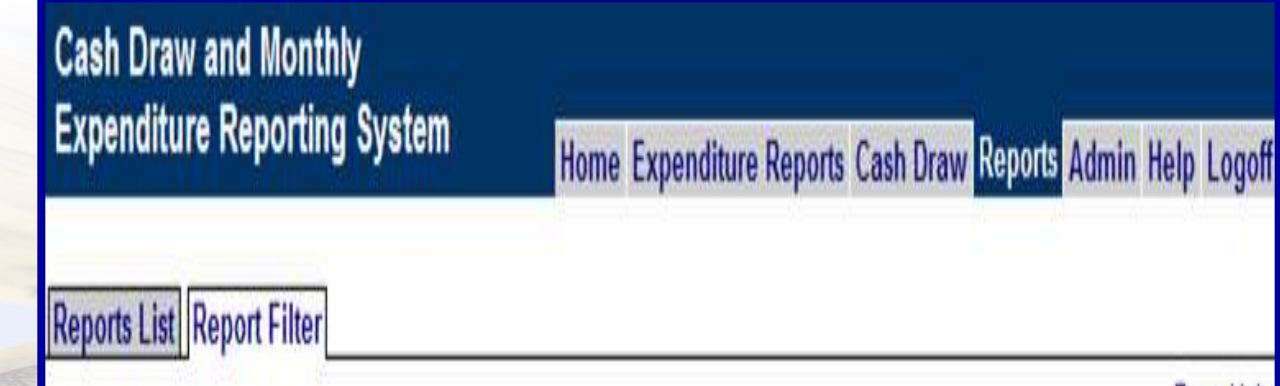

## **Contract Summary Report Filter**

This report shows all expenditure and supplemental cost category information for the selected contract.

Contract No. \*

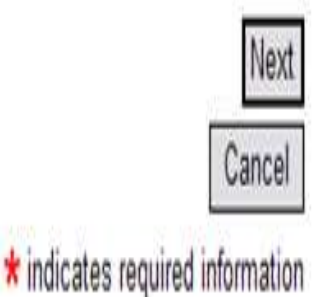

Page Help

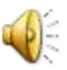

#### **Contract Summary Report**

 The report shows all expenditure and supplemental cost category information for a selected contract.

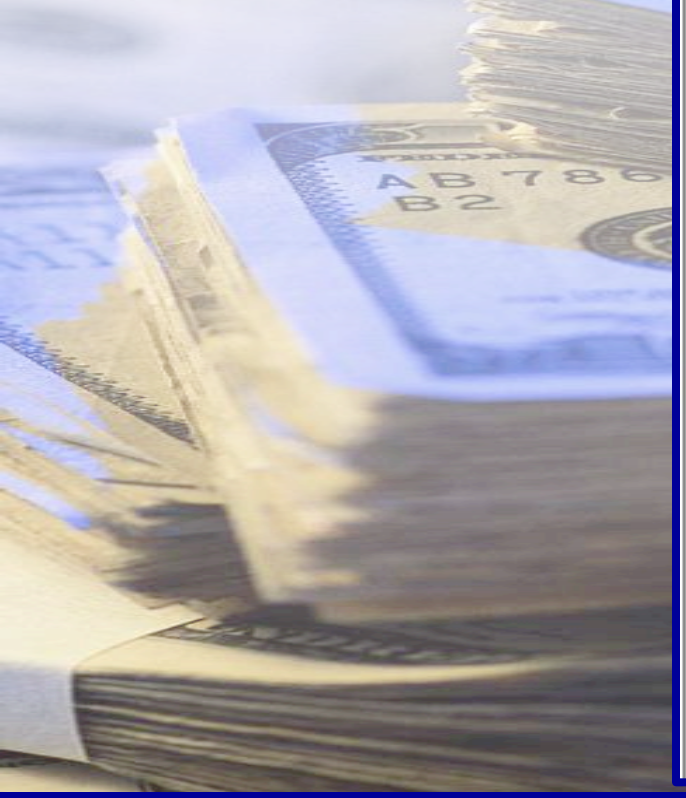

Cash Draw and Monthly Expenditure Reporting System Home Expenditure Reports Cash Draw Reports Admin Help Logoff

Reports List Report Filter Report

Page Help

#### **Contract Summary Report**

As of January 9, 2004

This report shows all expenditure and supplemental cost category information for the selected contract. Filter Criteria:

Contract No.: 2904CCF 000

| Vendor:        | Any Vendor WDB-HGAC |
|----------------|---------------------|
| Program Grou   | p: CCDF             |
| Program Type   | : CCF               |
| Contract Statu | s: ACTIVE           |
| Begin Date:    | 09/01/2003          |
| End Date:      | 08/31/2004          |

| Report Status:             | Monthly Posted  |
|----------------------------|-----------------|
| Contract Total:            | \$87,967,658.00 |
| <b>Total Expenditures:</b> | \$21,260,579.16 |
| Cum. Request Total:        | \$28,731,952.47 |
| Due To/From:               | -\$7,471,373.31 |

| Cost Category Summ                     | агу              |                 |                      |          |                               |                                 |                           |
|----------------------------------------|------------------|-----------------|----------------------|----------|-------------------------------|---------------------------------|---------------------------|
| Cost Category                          | Function<br>Code | Current Budget  | Cum.<br>Expenditures | Expended | Cum. Pgm.<br>Income<br>Earned | Cum. Pgm.<br>Income<br>Expended | Cum.<br>Stand-in<br>Costs |
| Administration                         | 100              | \$12,677,217.00 | \$569,742.11         | 4%       | \$0.00                        | \$0.00                          | \$0.00                    |
| CC Title XX (N8)                       | 869              | \$1,340,106.00  | \$139,184.86         | 10%      | \$0.00                        | \$0.00                          | \$0.00                    |
| CCDF Direct Care At-<br>Risk (06 & 07) | 869              | \$96,176,043.00 | \$7,825,661.78       | 8%       | \$0.00                        | \$0.00                          | \$0.00                    |
| CCDF Direct Care<br>Choices (03)       | 869              | \$86,104,467.00 | \$6,741,020.96       | 8%       | \$0.00                        | \$0.00                          | \$0.00                    |
| CCDF Direct Care<br>Transitional (04)  | 869              | \$31,500,000.00 | \$2,555,041.88       | 8%       | \$0.00                        | \$0.00                          | \$0.00                    |

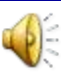

### **Contract Monitoring Report**

- Two new filters are available for this search:
  - ➤ Status
  - ➢ End Date

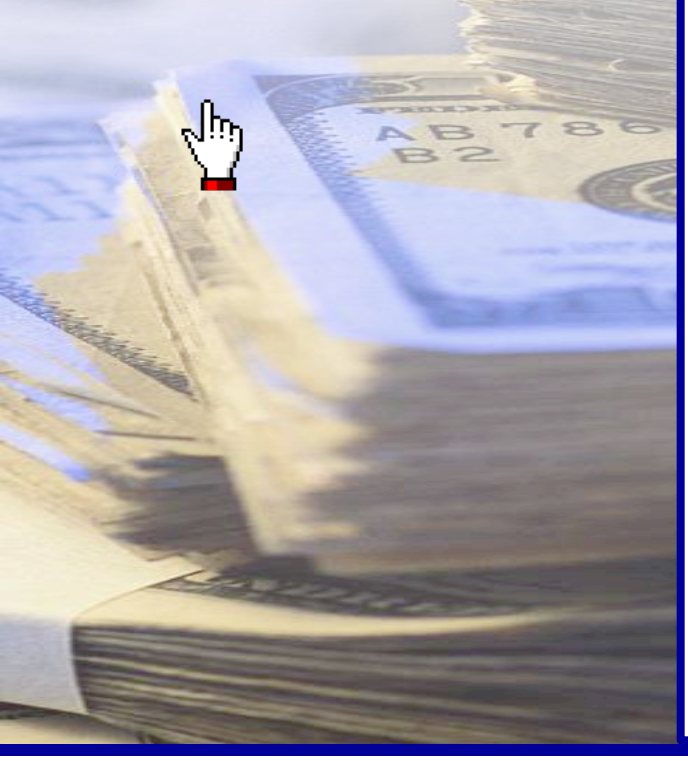

| Cas<br>Exp | h Draw and N<br>enditure Repo | lonthly<br>orting System  | Home Expenditure        | e Reports Cash Dra | <sub>N</sub> Reports Admin Help Logoff |
|------------|-------------------------------|---------------------------|-------------------------|--------------------|----------------------------------------|
| Repo       | orts List Report F            | ilter                     |                         |                    |                                        |
|            |                               | Contrac                   | t Monitoring Re         | eport Filter       | <u>Page Help</u>                       |
| This       | report will aggre             | egate financial informati | on at the contract leve | el.                |                                        |
|            | Vendor:                       | All                       | •                       |                    |                                        |
|            | Contract No.:                 |                           |                         |                    |                                        |
|            | Status:<br>End Date:          | Active                    | to/                     | ]/                 |                                        |
|            |                               |                           |                         |                    | Cancel Next                            |
|            |                               | 12                        |                         |                    |                                        |

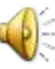

#### **Contract Monitoring Report**

 This report aggregates financial information at the contract level.

| Cash Draw<br>Expenditur | ash Draw and Monthly<br>Expenditure Reporting System Home Expenditure Reports Cash Draw Reports Admin Help Logoff |            |                |                               |                           |               |  |  |
|-------------------------|----------------------------------------------------------------------------------------------------|------------|----------------|-------------------------------|---------------------------|---------------|--|--|
| Reports List            | Report Filter                                                                                                    | Report     |                |                               |                           |               |  |  |
|                         |                                                                                                    | C          | ontract Mon    | itoring Report                |                           | <u>Page H</u> |  |  |
| 22 Results fo           | ound                                                                                                    |            |                |                               |                           |               |  |  |
| ▲Contract<br>No.        | Vendor                                                                                                    | End Date   | Contract Total | Cum. Expenditures<br>(Posted) | Cum. Requests<br>(Posted) | Due To/From   |  |  |
| 2901WPF001              | Any Vendor                                                                                                    | 06/30/2003 | \$4,624,249.29 | \$0.00                        | \$4,624,249.29            | \$4,624,249.2 |  |  |
| 2903CCF000              | Any Vendor                                                                                                    | 08/31/2003 | \$7,444,134.24 | \$7,444,134.24                | \$7,444,134.24            | \$0.0         |  |  |
| 2904CCF000              | Any Vendor                                                                                                    | 12/31/2004 | \$8,153,452.36 | \$8,153,452.36                | \$8,153,452.36            | \$0.0         |  |  |
| 2904CCM000              | Any Vendor                                                                                                    | 11/30/2004 | \$672,138.76   | \$672,138.76                  | \$672,138.76              | \$0.0         |  |  |

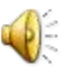

### Funding Expiration Report

 The common Vendor and Program Type filters are available for this search.

مرالي

Cash Draw and Monthly Expenditure Reporting System

Home Expenditure Reports Cash Draw Reports Admin Help Logoff

Page Help

Cancel

Nex

#### Reports List Report Filter

# Funding Expiration Report Filter

This report shows contracts with PO lines for which funds will expire in next 90 days.

| Vendor:       | All | v |
|---------------|-----|---|
| Program Type: | All |   |

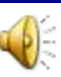

#### Funding Expiration Report

 Displays contracts with PO lines expiring within 90 days.

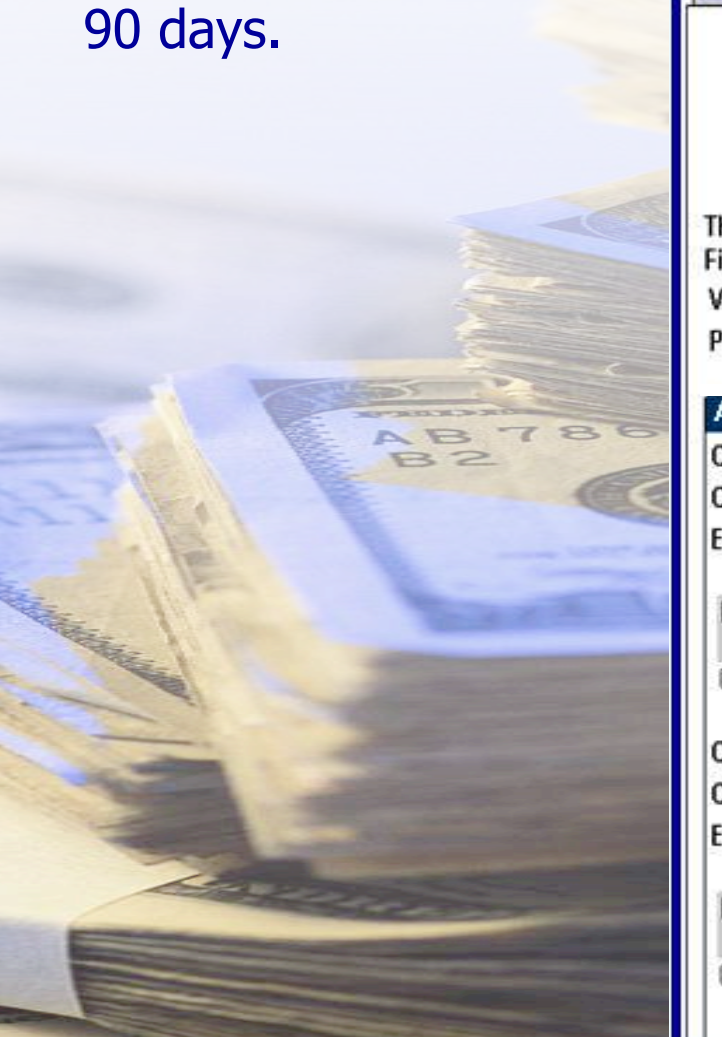

| Cash Dra<br>Expenditu        | w and Mor<br>ure Report | nthly<br>ting Sys | tem            | Home Exp            | enditure Rep    | oorts Cash Drav         | v Reports Adr          | nin Help Log                            |
|------------------------------|-------------------------|-------------------|----------------|---------------------|-----------------|-------------------------|------------------------|-----------------------------------------|
| leports List                 | Report Filte            | er Repo           | ort            |                     |                 |                         |                        | and the step of                         |
|                              |                         |                   | Fund           | lina Evnir          | ation De        | nort                    |                        | Page H                                  |
|                              |                         |                   | Func           |                     |                 | port                    |                        |                                         |
|                              |                         |                   |                | AS ULVAIIUAI        | ij 5,2004       |                         |                        |                                         |
| This report<br>Filter Criter | shows contra<br>ia:     | acts with         | PO lines for v | which funds w       | vill expire in  | next 90 days.           |                        |                                         |
| Vendor:                      | Any \                   | /endor            | WDB-HO         | GAC                 |                 |                         |                        |                                         |
| Program T                    | ype: All                |                   |                |                     |                 |                         |                        |                                         |
| Any Vo                       | ndor MD                 | RHCA              | G              |                     |                 |                         |                        |                                         |
| Contract N                   | a: 2004DC               | 10-110/A          | ч <b>с</b>     |                     |                 |                         |                        |                                         |
| Contract T                   | otal: \$304.00          | 600               |                |                     |                 |                         |                        |                                         |
| End Date:                    | 02/29/20                | 104               |                |                     |                 |                         |                        |                                         |
|                              | 19906.0020000           |                   |                |                     |                 | Constant and the second |                        | 110000000000000000000000000000000000000 |
| End Date                     | PO Line                 | PO Line           | No.            | Current<br>Rudget R | Cash Cun        | n. Request              | Requests in            | Available                               |
| 03/31/2004                   | 04DOT000                | 0000020           | 367-1 \$324    | 456.00 \$324,       | 456.00          | \$0.00                  | \$0.00                 | \$324,456.00                            |
|                              |                         |                   |                |                     |                 |                         |                        |                                         |
| Contract N                   | 0.: <u>2903NE</u>       | <u>G 000</u>      |                |                     |                 |                         |                        |                                         |
| Contract To                  | otal: \$500,000         | 0.00              |                |                     |                 |                         |                        |                                         |
| End Date:                    | 03/30/20                | 104               |                |                     |                 |                         |                        |                                         |
| End Date                     | PO Line Des             | sc. I             | PO Line No.    | Current<br>Budget   | Cash<br>Balance | Cum. Request<br>Total   | Requests in<br>Process | Available<br>Balance                    |
| 03/31/2004                   | 2903NEG 0               | 00 Nat'l (        | 0000019742-1   | \$500,000.00        | \$225,617.87    | \$274,382.13            | \$0.00                 | \$225,617.87                            |

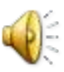

#### **Missing Budgets Report**

 A new filter option is available for this search
 – the Budget Year

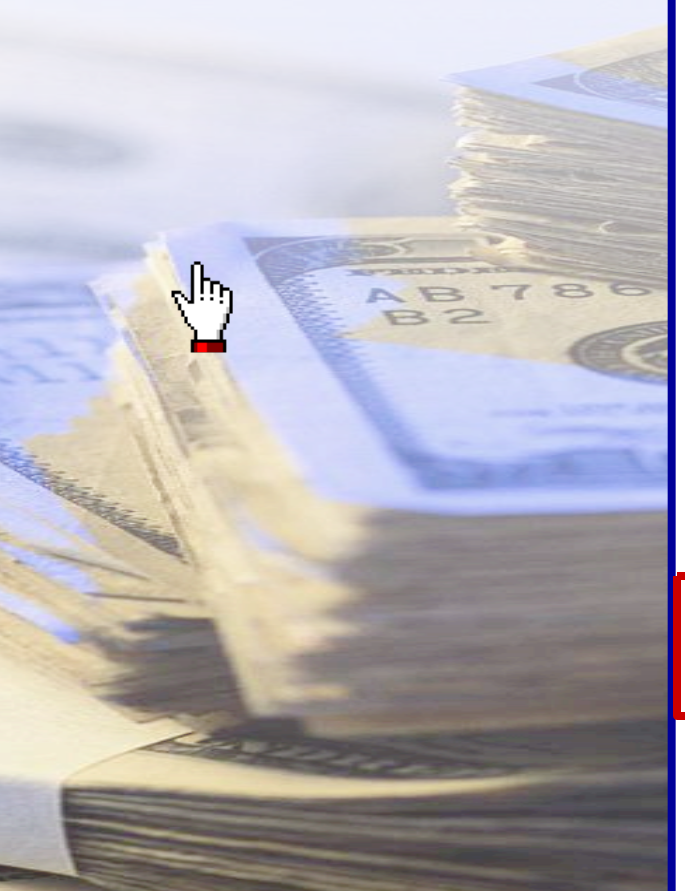

| ash Draw and Monthly        |      |             |         |           | _       |       |      |        |
|-----------------------------|------|-------------|---------|-----------|---------|-------|------|--------|
| kpenditure Reporting System | Home | Expenditure | Reports | Cash Draw | Reports | Admin | Help | Logofi |
|                             |      |             |         |           |         |       |      |        |
| ports List Report Filter    |      |             |         |           |         |       |      |        |

#### **Missing Budgets Report Filter**

Page Help

Nex

Cancel

This report shows contract program records where cost category budgets have not been established. In order to report expenditures against these contract programs, you must first establish your cost category budgets on the Contract Program Budget Worksheet.

| All    | 1              |                 |
|--------|----------------|-----------------|
| All    | ¥              |                 |
| All    |                | ¥               |
|        |                |                 |
| (CCYY) |                |                 |
|        |                |                 |
|        |                |                 |
|        | All All (CCYY) | All  All (CCYY) |

| 1   | 2 |
|-----|---|
| U P |   |
|     | 2 |

# **Missing Budgets Report**

 Displays contract program records where cost category budgets have not been established.

| ct program  | Cash Draw and Mo<br>Expenditure Report                                                         | nthly<br>ting System                                      | Home Expenditure Reports Ca                                                      | ish Draw Reports                       | Admin Help Logo                    |
|-------------|------------------------------------------------------------------------------------------------|-----------------------------------------------------------|----------------------------------------------------------------------------------|----------------------------------------|------------------------------------|
| ts have not |                                                                                                |                                                           |                                                                                  |                                        |                                    |
|             | Reports List  Report Filt                                                                      | er Report                                                 |                                                                                  |                                        |                                    |
| u.          |                                                                                                |                                                           |                                                                                  |                                        | Page He                            |
|             |                                                                                                |                                                           | Vissing Budgets Report                                                           |                                        |                                    |
|             |                                                                                                |                                                           | As of January 9, 2004                                                            |                                        |                                    |
| B 786       | This report shows contr<br>report expenditures ag<br>Contract Program Budg<br>Filter Criteria: | act program recol<br>ainst these contra<br>jet Worksheet. | rds where cost category budgets have<br>ct programs, you must first establish yo | not been establis<br>our cost category | hed. In order to<br>budgets on the |
| 82          | Vendor: All                                                                                    |                                                           |                                                                                  |                                        |                                    |
|             | Program Group: All                                                                             |                                                           |                                                                                  |                                        |                                    |
|             | Program Type: All                                                                              |                                                           |                                                                                  |                                        |                                    |
|             | BY: 2004                                                                                       |                                                           |                                                                                  |                                        |                                    |
|             | Contracts without Expe                                                                         | enditure Report Bi                                        | idgets                                                                           |                                        |                                    |
|             | Vendor                                                                                         | Contract No.                                              | ContractProgram                                                                  | Contract<br>Total                      | Contract Current<br>Budget         |
|             | Any Vendor WDB                                                                                 | 2904DOT000                                                | TANF/FSET Transportation 2004                                                    | \$26,435.00                            | \$26,435.00                        |
|             | Any Vendor WDB                                                                                 | 2904RA 6000                                               | Resource Administration Grants 2004                                              | \$5,137.00                             | \$5,137.00                         |
|             | Any Vendor WDB                                                                                 | 2904VET000                                                | VET Operating Grant 2004                                                         | \$3,889.00                             | \$3,889.00                         |
|             | Any Vendor WDB                                                                                 | 2904RA G000                                               | Resource Administration Grants 2004                                              | \$28,701.00                            | \$28,701.00                        |

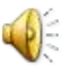

Car .

# Preliminary Single Audit Report

- The typical Vendor, Program Group, and Program Type filters are available for this search.
- Date range boxes for Report Months are added.

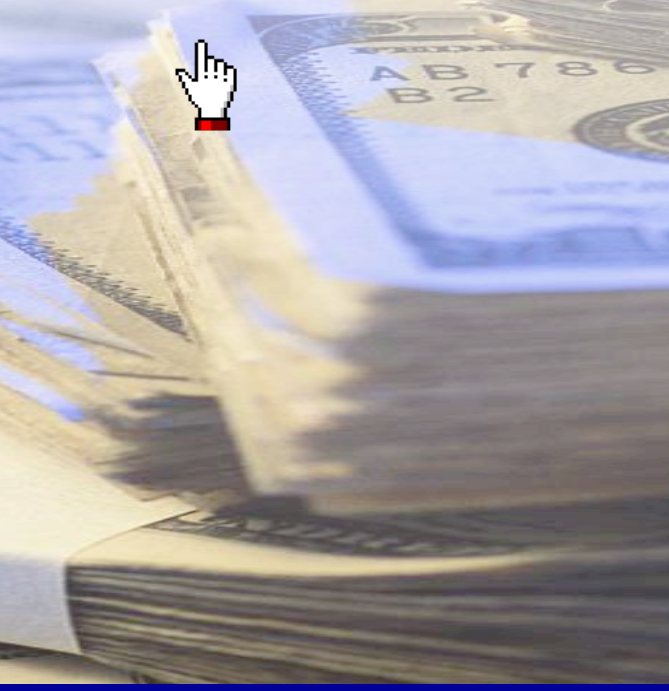

| ,<br>nd          | Cash Draw and Mont<br>Expenditure Reportin | hly<br>ng System       | Home Expenditure Re | eports Cash D | raw <mark>Reports</mark> Admin Help Logofi |
|------------------|--------------------------------------------|------------------------|---------------------|---------------|--------------------------------------------|
| rs are<br>earch. | Reports List Report Filter                 |                        |                     |               | Deve Univ                                  |
| For              |                                            | Preliminary            | / Single Audit Re   | eport Filte   | Page Help<br>I                             |
|                  | This report displays contr                 | act expenditure inforr | nation by CFDA No.  |               |                                            |
| 786              | Vendor:                                    | All                    | V                   | •             |                                            |
|                  | Program Group:                             | All                    |                     | V             |                                            |
| -                | Program Type:                              | All                    |                     | ۷             |                                            |
|                  | Report Months *                            | (MM) (CCYY) to         | (MM) (CCYY)         |               |                                            |
|                  |                                            |                        |                     |               | Next                                       |
|                  |                                            |                        |                     |               | Cancel                                     |
|                  |                                            |                        |                     |               | $\star$ indicates required information     |
|                  |                                            |                        |                     |               |                                            |

# Preliminary Single Audit Repo

 This report displays contract expenditures by CFDA (Catalog of Federal Domestic Assistance) number.

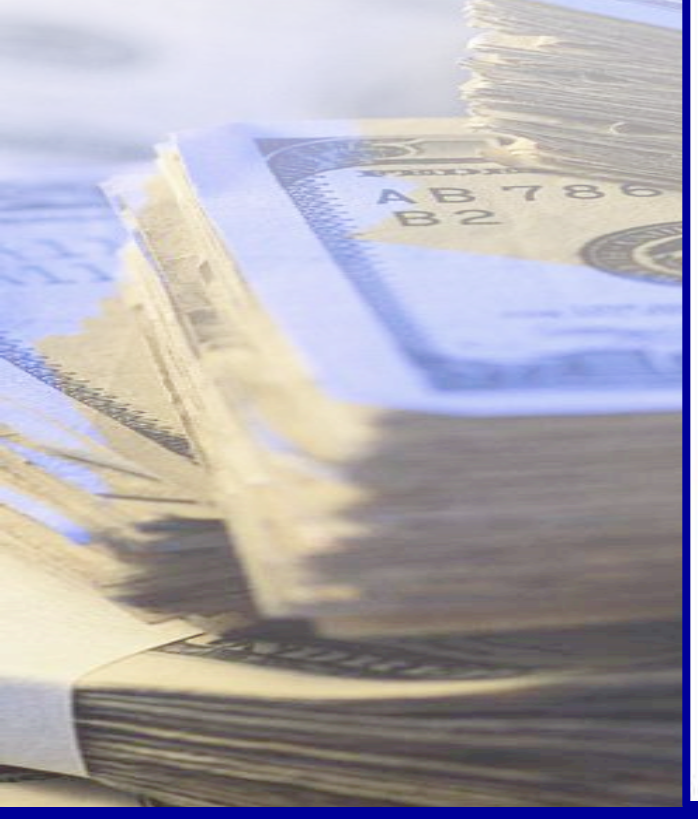

| ash Draw and<br>kpenditure Re          | Monthly<br>porting System | Home Expe             | nditure Reports Cash I | Draw Reports Ad | min Help Logol |
|----------------------------------------|---------------------------|-----------------------|------------------------|-----------------|----------------|
| ports List Report                      | t Filter Report           |                       |                        |                 |                |
|                                        |                           |                       |                        |                 | Page Hel       |
|                                        | Prei                      | iminary Single        | e Audit Report         |                 |                |
|                                        |                           | As of January         | 9,2004                 |                 |                |
|                                        |                           | anananan<br>RR R R RR |                        |                 |                |
| nis report displays<br>ilter Criteria: | s contract expenditure    | information by CFD    | A No.                  |                 |                |
| endor: Al                              | 1                         |                       |                        |                 |                |
| rogram Group: Al                       | 1                         |                       |                        |                 |                |
| rogram Type: Al                        | 1                         |                       |                        |                 |                |
| enort Months: 0                        | ctober 2003 to Novembe    | r 2003                |                        |                 |                |
| opore montaior o                       |                           | . 2000                |                        |                 |                |
| lamo WDB                               |                           |                       |                        |                 |                |
| rogram Group                           | Contract No.              | CFDA No.              | Contract Amount        | Total Expendit  | lures          |
| CDF                                    | 2904CCF 000               | 93.558                |                        |                 | \$25,415.77    |
|                                        | 2904CCF 000               | 93.575                |                        |                 | \$4,554,090.72 |
|                                        | 2904CCF 000               | 93.596                |                        |                 | \$1,315,899.83 |
|                                        |                           | Contract Total        | : \$34,097,94          | 1.00            | \$5,895,406.32 |
|                                        |                           | Program Total         | \$34,097,94            | 1.00            | \$5,895,406.32 |

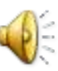

# Vendor Transaction Statistics History Report

 The date range entry boxes for Processed Date are added to this report search.

ترزلي

2000

| ge entry<br>ocessed<br>ed to this | Cash Draw and Monthly         Expenditure Reporting System         Home       Expenditure Reports       Cash Draw       Reports       Admin       Help       Logoff |
|-----------------------------------|----------------------------------------------------------------------------------------------------|
| n. —                              | Reports List Report Filter                                                                                                    |
|                                   | Page Help                                                                                                    |
|                                   | Vendor Transaction Statistics History Report Filter                                                                                                    |
| AB786<br>B2                       | This report shows transaction status history statistics by vendor and transaction type.                                                                             |
|                                   | Vendor: All                                                                                                    |
|                                   | Processed Date: * / / / / to * / / / / / / / / / / / / / / / / / /                                                                                                  |
|                                   | Cancel Next                                                                                                    |

\* indicates required information

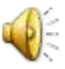

# Vendor Transaction Statistics History Report

- This report shows transaction history by vendor and transaction type.
- Transactions on this report can be counted multiple times.

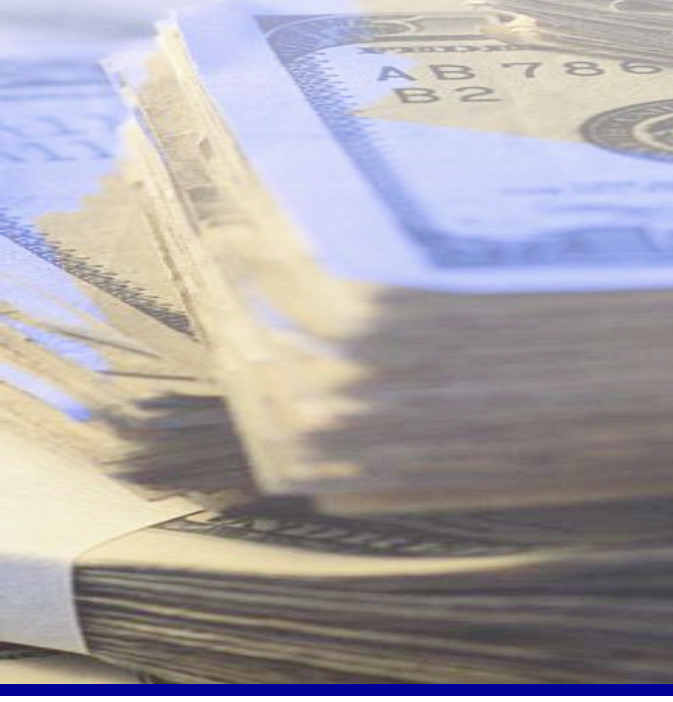

| Expenditure Reporting System                                                                                                    | Home Expenditure Reports                                                 | Cash Draw Reports Admi                                         | in Help Logo                                                                                               |
|----------------------------------------------------------------------------------------------------|--------------------------------------------------------------------------|----------------------------------------------------------------|----------------------------------------------------------------------------------------------------|
| Reports List Report Filter Report                                                                                                    |                                                                          |                                                                |                                                                                                    |
|                                                                                                    |                                                                          |                                                                | Page He                                                                                                    |
| Vendor                                                                                                    | Transaction Statistics Histo<br>As of May 30, 2007                       | ory Report                                                     |                                                                                                    |
| This report shows transaction history<br>multiple times.                                                                                                    | statistics by vendor and transaction type                                | e. Transactions may be co                                      | unted                                                                                                    |
| Statistics for transaction history: 03/31                                                                                                    | 1/2004 to 03/31/2006                                                     | -                                                              |                                                                                                    |
|                                                                                                    |                                                                          |                                                                |                                                                                                    |
| Filter Criteria:<br>Vendor: IAny VendorWDB<br>Any Vendor WDB                                                                                                    |                                                                          |                                                                | Defer                                                                                                    |
| Filter Criteria:<br>Vendor: IAny VendorWDB<br>Any Vendor WDB<br>Status<br>Pending                                                                                                 | Cash Draw                                                                | Adjustment                                                     | Refund                                                                                                    |
| Filter Criteria:<br>/endor: IAny VendorWDB<br>Any Vendor WDB<br>Status<br>Pending<br>Submitted                                                                                    | Cash Draw<br>648<br>645                                                  | Adjustment<br>6                                                | Refund                                                                                                    |
| Filter Criteria:<br>/endor: IAny VendorWDB<br>Any Vendor WDB<br>Status<br>Pending<br>Submitted<br>Approved                                                                        | Cash Draw<br>648<br>645<br>0                                             | Adjustment<br>6<br>6                                           | Refund                                                                                                    |
| Filter Criteria:<br>/endor: IAny VendorWDB<br>Any Vendor WDB<br>Status<br>Pending<br>Submitted<br>Approved<br>Action Required                                                     | Cash Draw<br>648<br>645<br>0<br>0                                        | Adjustment<br>6<br>6<br>6<br>0                                 | Refund                                                                                                    |
| Filter Criteria:<br>/endor: IAny VendorWDB<br>Any Vendor WDB<br>Status<br>Pending<br>Submitted<br>Approved<br>Action Required<br>Error                                            | Cash Draw<br>648<br>645<br>0<br>0<br>24                                  | Adjustment<br>6<br>6<br>6<br>0<br>0                            | Refund                                                                                                    |
| Filter Criteria:<br>/endor: IAny VendorWDB<br>Status<br>Pending<br>Submitted<br>Approved<br>Action Required<br>Error<br>PROCESSING                                                | Cash Draw<br>648<br>645<br>0<br>0<br>24<br>1311                          | Adjustment<br>6<br>6<br>0<br>0<br>0                            | Refund                                                                                                    |
| Filter Criteria:<br>/endor: IAny VendorWDB<br>Status<br>Pending<br>Submitted<br>Approved<br>Action Required<br>Error<br>PROCESSING<br>Recalled                                    | Cash Draw<br>648<br>645<br>0<br>0<br>24<br>1311<br>2                     | Adjustment<br>6<br>6<br>0<br>0<br>0<br>6<br>0                  | Refund<br>2<br>2<br>0<br>0<br>0                                                                            |
| Filter Criteria:<br>Vendor: IAny VendorWDB<br>Status<br>Pending<br>Submitted<br>Approved<br>Action Required<br>Error<br>PROCESSING<br>Recalled<br>Cancelled                       | Cash Draw<br>648<br>645<br>0<br>0<br>24<br>1311<br>2<br>3                | Adjustment<br>6<br>6<br>0<br>0<br>0<br>6<br>0<br>0<br>0        | Refund<br>2<br>2<br>0<br>0<br>4<br>0<br>0<br>0<br>0<br>0<br>0<br>0<br>0<br>0<br>0<br>0<br>0<br>0<br>0<br>0 |
| Filter Criteria:<br>Vendor: IAny VendorWDB<br>Status<br>Pending<br>Submitted<br>Approved<br>Action Required<br>Error<br>PROCESSING<br>Recalled<br>Cancelled<br>Complete           | Cash Draw<br>648<br>645<br>0<br>0<br>24<br>1311<br>2<br>3<br>674         | Adjustment<br>6<br>6<br>0<br>0<br>0<br>6<br>0<br>0<br>10       | Refund                                                                                                    |
| Filter Criteria:<br>Vendor:  Any VendorWDB<br>Status<br>Pending<br>Submitted<br>Approved<br>Action Required<br>Error<br>PROCESSING<br>Recalled<br>Cancelled<br>Complete<br>Total: | Cash Draw<br>648<br>645<br>0<br>0<br>24<br>1311<br>2<br>3<br>674<br>3307 | Adjustment<br>6<br>6<br>0<br>0<br>0<br>6<br>0<br>0<br>10<br>34 | Refund<br>2<br>2<br>2<br>2<br>2<br>2<br>2<br>2<br>2<br>2<br>2<br>2<br>2<br>2<br>2<br>2<br>2<br>2<br>2      |

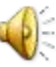

# Vendor Transaction Statistics Report

 Just like the previous history report for vendor transactions, the filters are Vendor and the Processed Date range.

ريالح

| s<br>ndor<br>ers | Cash Draw and Monthly<br>Expenditure Reporting System<br>Home Expenditure Reports Cash Draw Reports Admin Help Logof |
|------------------|----------------------------------------------------------------------------------------------------|
| je.              | Reports List Report Filter                                                                                           |
| -                | Page Help                                                                                                    |
|                  | Vendor Transaction Statistics Report Filter                                                                          |
| 86               | This report shows transaction status statistics by vendor and transaction type.                                      |
| -                | Vendor: All                                                                                                    |
|                  | Processed Date: * / / / to * / / / / / / / / / / / / / / / / / /                                                     |

Cancel

indicates required information

Next

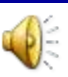

# Vendor Transaction Statistics Report

- This report shows transaction statistics by vendor and transaction status and type.
- Transactions on this report can be counted multiple times.

| cs by | Cash Draw and Monthly<br>Expenditure Reporting System                                | Home Expenditure Reports | Cash Draw Reports Adm | in Help Logofi |
|-------|--------------------------------------------------------------------------------------|--------------------------|-----------------------|----------------|
| ction | Peports List Report Filter Report                                                    |                          |                       |                |
|       |                                                                                      |                          |                       | Page Help      |
|       | Vendor                                                                               | Transaction Statistics   | Report                |                |
| IS    | Vender                                                                               | As a 6 May 24 0007       | (opon                 |                |
| nted  |                                                                                      | As of May 31, 2007       |                       |                |
| 785   | Filter Criteria:<br>Transactions Processed: 05/31/2006 to 05/3<br>Vendor: Any Vendor | 1/2007                   |                       |                |
|       | Any Vendor WDB                                                                       | 2000 - MARKA H           | constant in the       |                |
|       | Status 🗧                                                                             | Cash Draw                | Adjustment            | Refund         |
|       | Pending                                                                              | 1                        | 0                     | 0              |
|       | Submitted                                                                            | 0                        | 0                     | 0              |
|       | Approved                                                                             | 0                        | 0                     | 0              |
|       | Action Required                                                                      | 0                        | 0                     | 0              |
|       | Error                                                                                | 0                        | 0                     | 0              |
|       | PROCESSING                                                                           | 0                        | 0                     | 0              |
|       | Recalled                                                                             | 0                        | 0                     | 0              |
|       | Cancelled                                                                            | 0                        | 0                     | 0              |
|       | Complete                                                                             | 344                      | 9                     | 0              |
|       | Total:                                                                               | 345                      | 9                     | 0              |
|       |                                                                                      | Total                    | /endor Transactions:  | 354            |

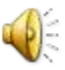

# Security Report

 For this report, Vendors can only search by the type of permission they have.

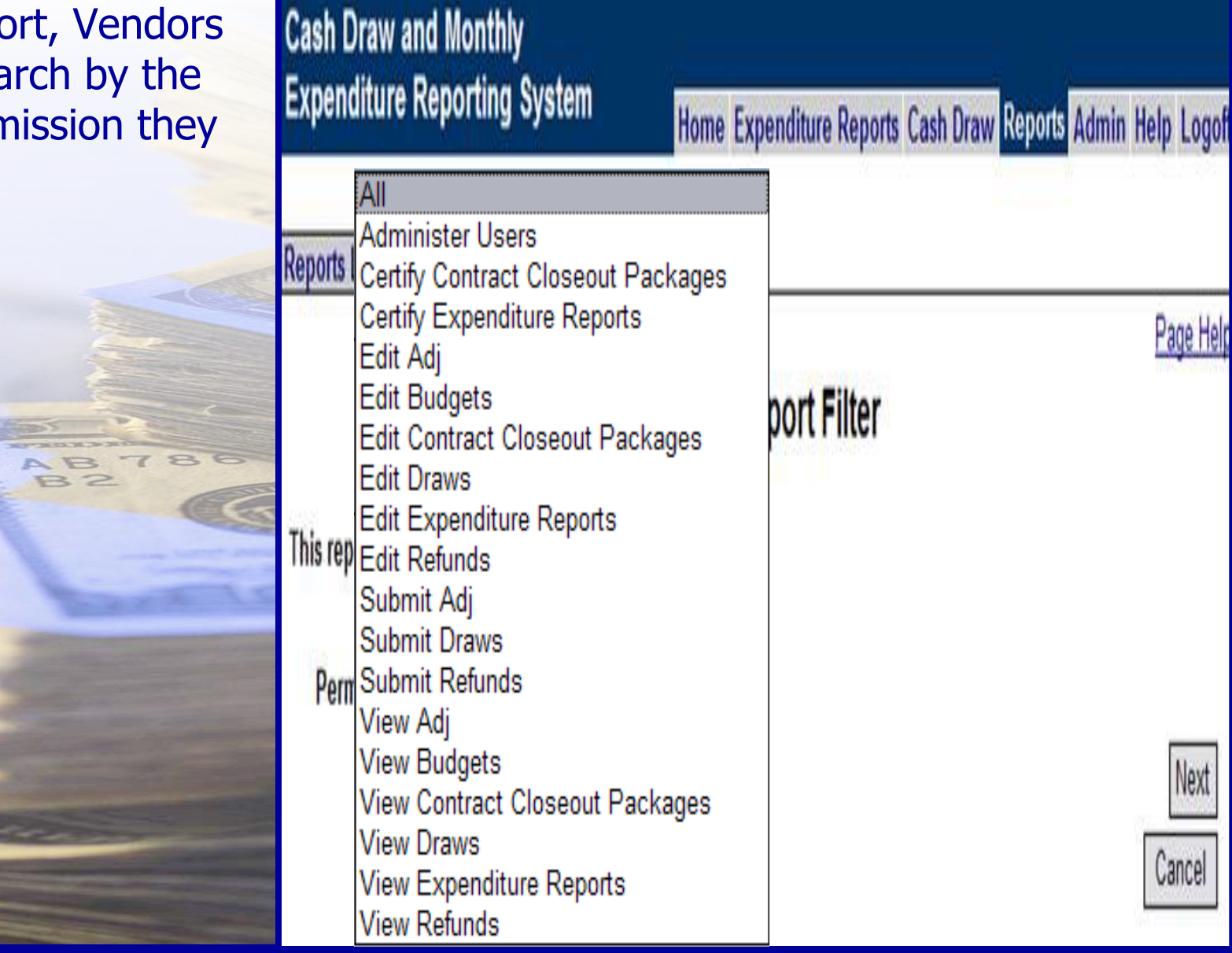

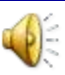

# Security Report

- The report shows authority permission levels.
  - ➤ User ID
  - ➤ User Name

(in )

- ➤ Status
- Last Modified By
- Date/Time stamp

| Cash Draw and Monthly<br>Expenditure Reporting System |             |                  |            |                  |                    |        |
|-------------------------------------------------------|-------------|------------------|------------|------------------|--------------------|--------|
|                                                       |             | Home Expend      | iture Repo | rts Cash Draw    | Reports Admin Help | Logo   |
|                                                       |             |                  |            |                  |                    |        |
| Reports List Report Filter Report                     |             |                  |            |                  |                    |        |
|                                                       |             |                  |            |                  | <u>Pa</u>          | ge Hel |
| Security Report                                       |             |                  |            |                  |                    |        |
|                                                       |             | As of January 9, | 2004       |                  |                    |        |
| This report lists authority permission levels.        |             |                  |            |                  |                    |        |
| Filter Criteria:                                      |             |                  |            |                  |                    |        |
| Account Type: Vendor                                  |             |                  |            |                  |                    |        |
| Vendor: Any Vendor                                    |             |                  |            |                  |                    |        |
| Permission: All                                       |             |                  |            |                  |                    |        |
|                                                       |             |                  |            |                  |                    |        |
| User Security Profile Information                     |             |                  |            |                  |                    |        |
| ▲Permission                                           | User ID Use | er Name          | Status     | Last Modified By | / Date/Time        |        |
| Administer Users ja                                   | adoe Do     | be, Jane         | Active     | DUFF, LORI       | 08/11/2003 10:06 / | AM     |
| Administer Users j                                    | edoe Do     | be, Jessica      | Active     | DUFF, LORI       | 07/03/2003 02:44   | PM     |
| Certify Expenditure Reports p                         | badoe Do    | be, Paul         | Active     | Duff, Lori       | 10/30/2003 10:02 / | AM     |
| Certify Expenditure Reports j                         | odoe Do     | be, John         | Active     | Duff, Lori       | 11/20/2003 02:27   | PM     |

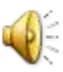

# Cash Draw and Expenditure Reporting Training

# Review Questions

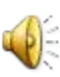

WORKFORCE SOLUTIONS

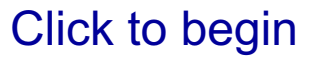

1. All reports are listed in the Reports List. How do you access the list?

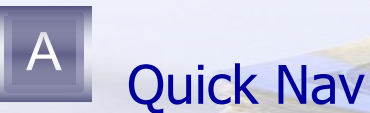

B

Home Page section entitled Vendor Report List

Home Page Expenditure Report tab

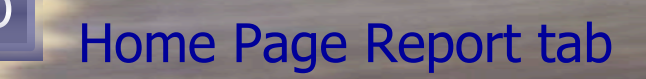

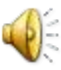

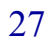

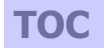

2. Which report displays the CFDA number?

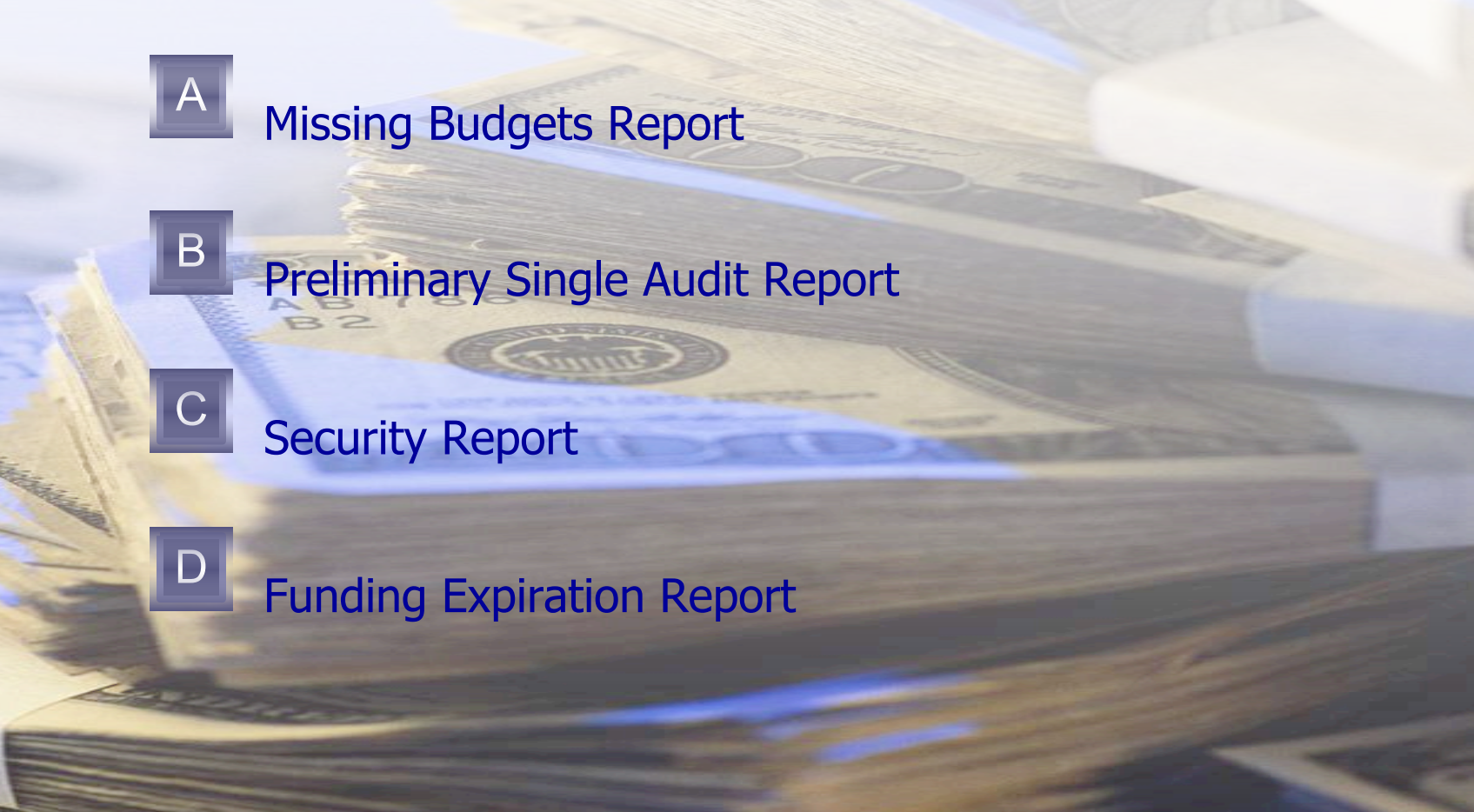

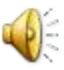

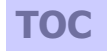

 The Contract Aging Report displays contracts that will end within the next 90 days.

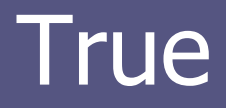

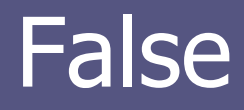

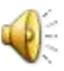

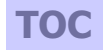

4. Which report shows all expenditure and supplemental cost category information for a selected contract?

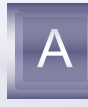

Β

Preliminary Single Audit Report

Vendor Transaction Statistics Report

**Contract Summary Report** 

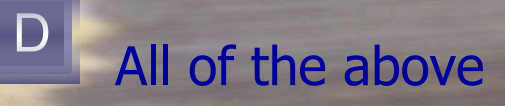

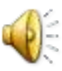

TOC

5. The Contract Monitoring Report aggregates financial information at the contract level.

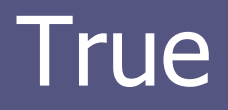

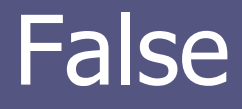

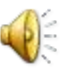

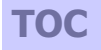

# End of Module Three

Click the **I** to repeat Module Three, or click the TOC button to go to the Table of Contents and select the section you would like to view again.

Click the to print a Module Completion Certificate. This is a management requirement. When the certificate opens, type your name in the center frame, and the date in the frame in the lower right corner. When you click the date frame, a small arrow will appear on the right side of the frame. Click it to open a calendar. Clicking the highlighted date will automatically enter the current date in the frame. Print two copies – one for your records, and one for your manager. After printing, close the document without saving it.

TWC employees must enter their training in CHAPS. Click <u>here</u> for instructions on entering training in CHAPS.

Click the in the top right corner of the screen to exit this presentation, or, if the "Red X" button is not on your screen, hit the "Esc" key on your keyboard.

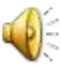

TOC